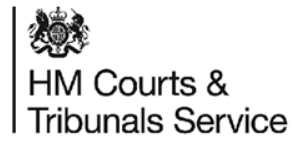

## **A Guide for Respondent Solicitors**

The online divorce system can now accommodate represented respondent solicitors, who will be able to respond to a divorce on behalf of their client through the online system.

The case will remain digital and will be processed at the Courts and Tribunals Service Centre.

If you are an unregistered respondent solicitor you will receive the paper AOS form in the post to complete and return – see slide 5.

The respondent solicitors can now see the state of a case online, but will not be able to view the case history – see slide 11.

0

Jun 2021

### Divorce Legal Professionals onboarding pack

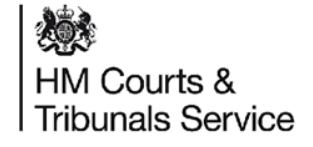

### Respondent Solicitors: How the case is assigned to your firm

When a litigant in person is submitting the divorce application, they will be asked whether the respondent is represented by a solicitor.

The petitioner will be able to enter details on the respondent solicitor's organisation by using the search field, and searching for the correct firm.

| 얇 GOV.UK Apply for a divorce                                                                                 | Sign Out          | London                                                     |
|----------------------------------------------------------------------------------------------------|-------------------|------------------------------------------------------------|
| BETA This is a new service - your <u>feedback</u> will help us to improve it.                                | Cymraes           | If you can't see the firm                                  |
| 4 Back                                                                                                    |                   | Enter details manuall                                      |
| Where should your wife's divorce<br>papers be sent?                                                          |                   |                                                            |
| If your wife has given you a specific address to send their divorce papers to,<br>you must use that address. |                   | Continue                                                   |
| Their solicitor's address                                                                                    |                   | Save and close                                             |
| You'll need to know the solicitor's firm, name and email address.                                            |                   | Contact us for help                                        |
| Another address                                                                                              |                   |                                                            |
| Continue                                                                                                    |                   |                                                            |
| Save and close                                                                                               |                   |                                                            |
| Contact us for help                                                                                          |                   | Cookles Privacy.policy Act<br>OGL All content is available |
|                                                                                                    |                   |                                                            |
| Cookies Privacy volicy Accessibility statement Terms and conditions                                          |                   |                                                            |
| OGL All content is available under the <u>Open Government Licence v3.0</u> , except where otherwise stated   | © Crown copyright |                                                            |
|                                                                                                    |                   |                                                            |

|                                                                               | f vour wife's solicitor                     |         |
|-------------------------------------------------------------------------------|---------------------------------------------|---------|
| Linter details 0                                                              | you wile s solicitor                        |         |
| Enter the name of their solic                                                 | itor's firm                                 |         |
| Search                                                                        |                                             |         |
| Search                                                                        |                                             |         |
| Results                                                                       |                                             |         |
| Smithys<br>Maersk Oil Exploration Intern<br>2 Leman Street<br>E18FA<br>London | ational Ltd Select                          |         |
| Smithysssss<br>Aecom<br>2 Leman Street<br>E1 8FA                              | Select                                      |         |
| If you can't see the firm list                                                | ed then you can enter the details manually  |         |
| If you can't see the firm list                                                | ed then you can enter the details manually. |         |
| Enter details manually                                                        |                                             |         |
|                                                                               |                                             |         |
| Continue                                                                      |                                             |         |
|                                                                               |                                             |         |
| Save and close                                                                |                                             |         |
| <ul> <li>Contact us for help</li> </ul>                                       |                                             |         |
|                                                                               |                                             |         |
|                                                                               |                                             |         |
|                                                                               |                                             | a cio > |
|                                                                               |                                             | 2.5     |
| Contrine Debusculary Assess                                                   | bility statement Terms and conditions       | 935)    |
| COOKIES Privacy.policy Accessi                                                |                                             |         |

### Respondent Solicitors: How the case is assigned HM Courts & Tribunals Service Tribunals Service To your firm

0

The Petitioner Solicitor can select that the respondent is represented. If the details that have been entered for the respondent solicitor returns no results, this may be because they are not registered with MyHMCTS. The petitioner's solicitor will be able to enter the details manually.

NB there is a 'bug' currently which means the CAA for the registered respondent solicitor can view the cases prior to submission to avoid this either select and record that the solicitor is not a digital solicitor and they will then receive paper outputs or do not add them until you are ready to submit the divorce application.

| PETA This is a new capuice - you                                                                                                    | r feedback will below to improve it                                             |        |  |
|----------------------------------------------------------------------------------------------------|---------------------------------------------------------------------------------|--------|--|
| BETA This is a new service - you                                                                                                    | r teedback will help us to improve it.                                          |        |  |
|                                                                                                    |                                                                                 |        |  |
| Apply for a divorce                                                                                                    | rvice details                                                                   |        |  |
| Respondent se                                                                                                    | rvice details                                                                   |        |  |
| Is the respondent represented by                                                                                                    | a solicitor?                                                                    |        |  |
| res      No                                                                                                    |                                                                                 |        |  |
| Respondent's solicitor's nam                                                                                                    | 0                                                                               |        |  |
| Tain Davies                                                                                                    | 0                                                                               | 8      |  |
| Respondent's solicitor's refer                                                                                                    | ence                                                                            |        |  |
| Ref-1343434                                                                                                    |                                                                                 |        |  |
| Respondent's solicitor's Phor                                                                                                    | ne number                                                                       |        |  |
| 02054637383                                                                                                    |                                                                                 |        |  |
| Respondent's spiniture Emo                                                                                                    |                                                                                 |        |  |
| ian.davies@respsol.com                                                                                                    |                                                                                 |        |  |
|                                                                                                    |                                                                                 |        |  |
| Respondent's solicitor's firm/                                                                                                    | DX address                                                                      |        |  |
| Resp sol address line 2                                                                                                    |                                                                                 |        |  |
| Digital respondent case                                                                                                    | es entered acove.                                                               |        |  |
| Respondent solici                                                                                                    | tor's firm                                                                      |        |  |
| Search for an organ                                                                                                    | isation                                                                         |        |  |
| You can only search for orga<br>example, you can search by                                                                                                    | anisations already registered with MyHMCTS. Fi<br>organisation name or address. | or     |  |
| Smith                                                                                                    |                                                                                 |        |  |
|                                                                                                    |                                                                                 |        |  |
|                                                                                                    | and address                                                                     |        |  |
| Organisation name                                                                                                    |                                                                                 |        |  |
| Organisation name<br>Smithyssss                                                                                                    |                                                                                 |        |  |
| Organisation name<br>Smithyssess<br>Aecom<br>2 Leman Street                                                                                                    |                                                                                 |        |  |
| Organisation name<br>Smittyssss<br>Accom<br>2 Leman Street<br>London<br>Et 8FA                                                                                                    | Sete                                                                            |        |  |
| Organisation name<br>Smithyssess<br>Aecon<br>2 Leman Street<br>London<br>E1 8FA                                                                                                    | Sele                                                                            | ct     |  |
| Organisation name Smithysssss London E1 8FA Smithys Marsh CI Entrangiant                                                                                                    | Sele                                                                            | ct     |  |
| Organisation name<br>Smithysess<br>Accom<br>2 Lemme Street<br>2 Et 9FA<br>Maarsk OI Exploration Interr<br>2 Lonne Street                                                                                                    | Sele                                                                            | ct.    |  |
| Organisation name Smithysess Accom 2 London 2 London E 167A Smithys Maerik CII Exploration Intern 2 London Street London E 1 66A                                                                                                    | Sete<br>usional Lie<br>Sete                                                     | a<br>  |  |
| Organisation name<br>Sentitysess<br>Accom<br>Locodo<br>E1 8FA<br>Smithys<br>March OI Exploration Intern<br>2 Lona Bitret<br>L BFA                                                                                                    | Sole<br>ational Ltd<br>Sole                                                     | d<br>d |  |
| Organisation name Smithysess A Data Strend Look 1 Strend Look 1 Strend L | Sele<br>utonal Lat<br>Sele<br>tion you are looking for?                         | <br>   |  |

# Digital Respondent Solicitors: How the case is assigned to your firm

After the petition has been submitted, the case is checked and issued by court staff.

The respondent solicitor will always receive the formal 'notice of proceedings' through by post.

Additionally, if a digital solicitor was selected they will receive a 'notice of proceedings' email.

The notice of acting email advises the solicitor to contact their organisations's CAA (Case Access Administrator) so that the case can be assigned to them.

#### 👜 GOV.UK

Reference no: 123456789101

Case: Mrs Petitioner vs Mr Respondent

Dear Paulette Smith,

Mrs Petitioner has applied for a divorce and the firm Solicitors & Solicitors has been identified as the representative for the respondent Mr Respondent.

A paper copy of the notice of proceedings and divorce petition have also been sent by post.

#### What to do next

0

You need to respond within 7 working days of receipt of the petition by post.

Speak to your organisation's Case Access Administrator to ensure that this case is assigned to you.

Please contact us if you are not the legal representative of Mr Respondent or if you can't use the online service. You could be held in contempt of court if you access the service illegally.

Sign in to your account and select 'Draft AoS': https://manage-case.platform.hmcts.net/cases/casedetails/123456789101

This is an automated message, please don't reply to this email.

**HM Courts & Tribunals Service** 

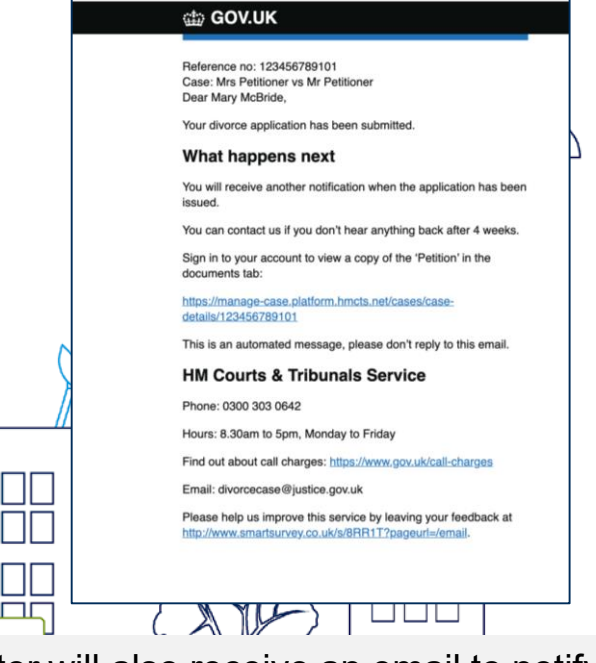

The petitioner's solicitor will also receive an email to notify them the petition has been submitted.

#### × **Respondent Solicitors: If you are not a registered** HM Courts & Tribunals Service respondent what will happen

Courts and Tribunals Service Centre c/o HMCTS Digital Divorce

After the petition has been submitted, the case is checked and issued by court staff.

The unregistered respondent solicitor will receive their formal 'notice of proceedings' through by post.

The notice of proceedings will also include the paper AOS for completion

Further communication will then be sent out via post e.g. entitlement order, decree nisi and absolute

| 26.6              |
|-------------------|
| HM Courts &       |
| Tribunals Service |

PO Box 12706 Harlov CM20 9Q Email: divorcecase@justice.gov.u Phone: 0300 303 0642 (Monday to Friday, 8.30am to 5pm)

Mary Solicitor 22 Solicitor Stree Town County Post code

> Notice of proceeding Case number: 1 V18D81236

> > 0

21 April 2021

Dear Bob Demo

Your wife BillyTwelve Demo has applied for a divorce

You need to respond within 7 days. If you don't respond, your wife can ask the court to move the divorce forwards without you. You may have to pay extra fees if this happens.

#### How to respond

- Read the application for divorce
- Complete the 'Respond to a divorce application' form included with this letter 3. Return the form to the Courts and Tribunals Service Centre within 7 days

Please contact us if you can't respond for any reason, or if the 7 days have passed

#### Getting help

For further guidance on divorce, how to split money and property, and make child arrangements visit:

www.gov.uk/divorce

- · Citizens Advice (www.citizensadvice.org.uk/family/ending-a-relationship/) Advicence (www.advicence.org.uk/divorce)
- · Personal Support Unit for support in court hearings (www.thepsu.org)

If you disagree with your wife about these arrangements it is usually cheaper and quicker to resolve this through mediation, rather than through the courts. You can find more information about mediation at www.familymediationcouncil.org.uk.

You must tell us if you've been married to more than one person during this marriage (polygamy)

You must only respond if you are Bob Demo or someone they have asked to represent them. You could be fined or imprisoned for contempt of court if you respond falsely

#### Solicitors

If you want to use a solicitor, you must give them this letter as soon as possible.

If you're a solicitor, we're still working on the solicitor's online service. For now, you'll need to respond using the paper forms

Please contact us to have these sent to you

HM Courts and Tribunals Service

#### Sharing your data

While processing your claim or application, another government department, agency or organisation might be involved and we may share your data with them.

Any data you provide which needs to be printed will be shared with Xeroy (UK) Ltd. For example, the divorce application will be printed so that it can be sent to the applicant by post.

If you contact us and ask for help with the service you're using, your personal data may be shared with the Good Things Foundation. This is a company who we have partnered with to offer face to face support

In some circumstances we may share your data for example, to prevent or detect crime, or to produce anonymised statistics.

We use Google Analytics to collect data about how a website is used. This anonymous data is shared with Google. Find out about this in our terms and conditions. https://www.applydivorce service gov uk/terms-and-conditions

# HM Courts & Digital Respondent Case Access Administrate

The Case Access Administrator will need to log into *manage-org.platform.hmcts.net* to assign the case to a solicitor in their firm. Please ensure you are using Chrome or Firefox as your browser.

You will be able to find the cases assigned to your organisation through clicking on the 'assigned cases' tab.

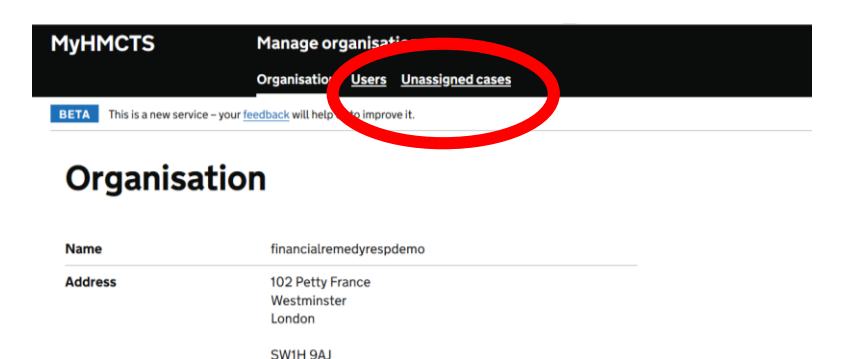

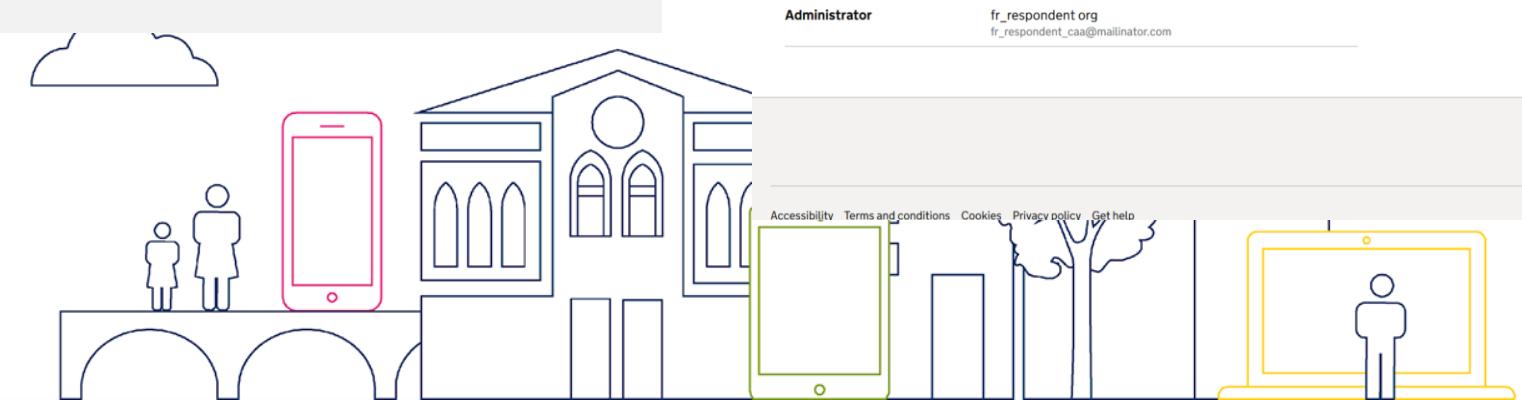

7

## HM Courts & Case Access Administrator

You can click on a tab for each case type that has unassigned cases, e.g. 'Divorce' and 'Financial Remedy Consented'.

Click on 'Divorce' to see all the unassigned Divorce cases.

Tick the box next the case you want to assign and click on the 'Share Case' button.

You can also tick and share multiple cases.

|   |          | Мунма      | CTS                        | Manage organ               | hisation       |                        |                         |                          | Sign out            |
|---|----------|------------|----------------------------|----------------------------|----------------|------------------------|-------------------------|--------------------------|---------------------|
|   |          |            |                            | Organisation Us            | sers Unassigne | d cases                |                         |                          |                     |
| 1 |          | BETA Th    | is is a new service – your | feedback will help us to i | improve it.    |                        |                         |                          |                     |
|   |          |            |                            |                            |                |                        |                         |                          |                     |
|   |          | Unas       | signed                     | cases                      |                |                        |                         |                          |                     |
| • |          | Can't find | d a case?                  |                            |                |                        |                         |                          |                     |
|   |          | DIVOR      | CE FinancialF              | RemedyContested            | FinancialRer   | nedyMVP2               |                         |                          |                     |
| ) |          |            | Case Reference             | Solicitor<br>Reference     | Case Number    | Applicant Last<br>Name | Respondent Last<br>Name | Last<br>Modified<br>Date | State               |
|   |          | 1          | 611676990197564            | qa                         | AW12D44562     | Mcdowell               | Baker                   | 26 Jan 2021              | caseAdded           |
|   |          | 1          | 612360885619201            | Munoz and Roach<br>Trading | ED12D10699     | Soto                   | Carney                  | 03 Feb 2021              | caseAdded           |
|   |          | 1          | 613155886552040            | sadas                      | LV18D81234     | test                   | sada                    | 12 Feb 2021              | awaitingHWFDecision |
|   |          | 1          | 613672517867654            |                            | ZX20D99924     | Becker                 | Respondent              | 18 Feb 2021              | referredToJudge     |
|   |          |            |                            |                            |                |                        |                         |                          |                     |
|   |          |            |                            |                            |                | K N N                  |                         |                          | 5                   |
|   |          |            |                            | °                          | վ              | $\langle A \rangle$    |                         |                          |                     |
|   |          |            |                            |                            | h              |                        |                         |                          | •                   |
|   |          |            |                            |                            |                | PΊ                     | ۲ I                     |                          | 0                   |
|   | <u> </u> |            | ]                          |                            |                |                        |                         |                          |                     |
|   |          |            |                            |                            |                |                        |                         |                          | וו                  |
|   |          |            |                            | 0                          |                |                        |                         |                          |                     |

## HM Courts & Case Access Administrator

Enter the email address of the solicitor you want to give case access to click on the 'Add' button.

You can give access to more than on solicitor.

Once you have added all the solicitors who need access you can click on the '+' next to the case to check you have added everyone that needs access.

If you have added all the solicitors required click on 'Continue'.

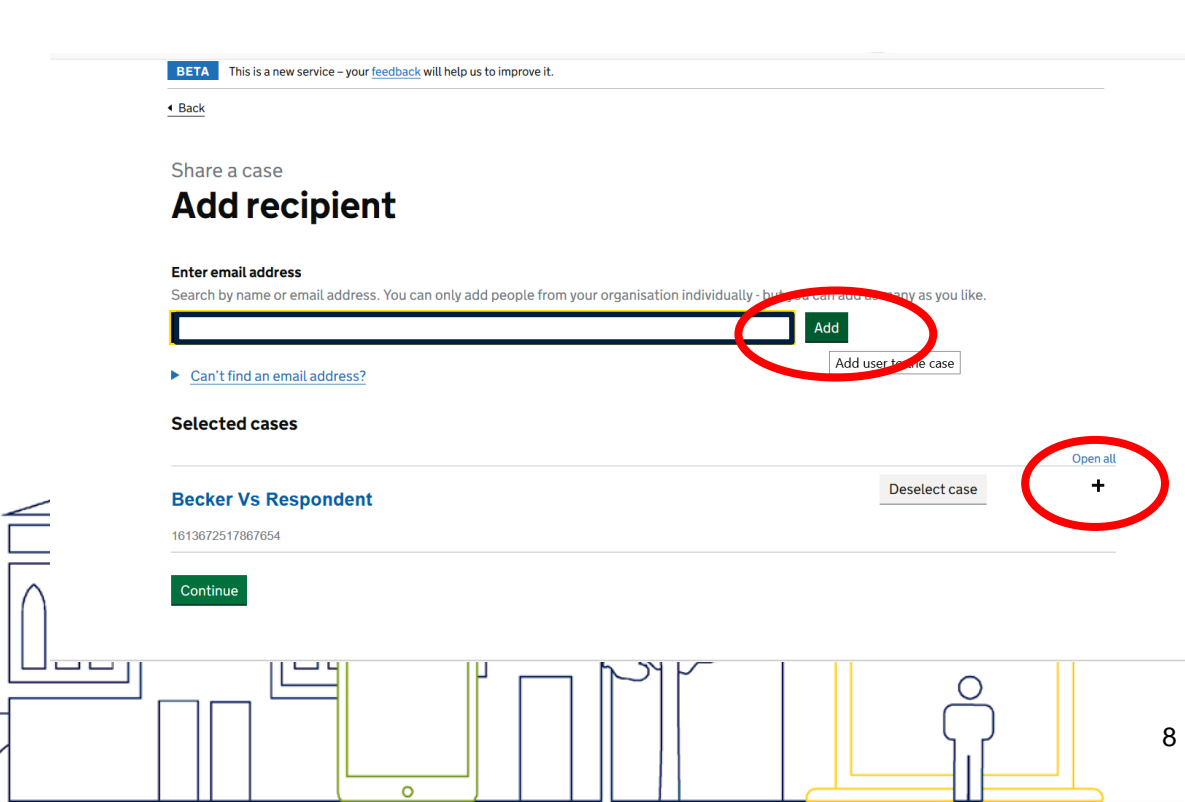

### Divorce Legal Professionals onboarding pack

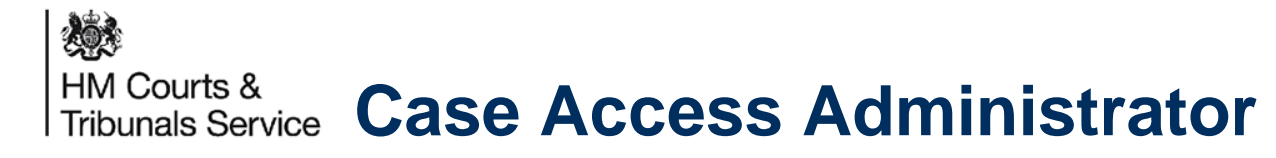

0

You will be able to check you have the correct case. If you need to, you can click on 'change' which will allow you to go back to the Case List and select a different case.

If you are happy, you can click Confirm.

| BETA This is a new service – your <u>feedback</u> will help us | to improve it.                    |             |
|----------------------------------------------------------------|-----------------------------------|-------------|
| • Back                                                         |                                   |             |
| Share a case                                                   |                                   |             |
| Chook and confirm                                              | vourcoloction                     |             |
| Check and confirm                                              | your selection                    |             |
| Cases                                                          |                                   |             |
|                                                                |                                   |             |
| Becker Vs Respondent<br>1613672517867654                       |                                   | Change      |
| Name                                                           | Email address                     | Actions     |
| fr_respondent sol2                                             | fr_respondent_sol2@mailinator.com | TO BE ADDED |
|                                                                |                                   |             |
| Confirm                                                        |                                   |             |
|                                                                |                                   |             |
|                                                                |                                   | - 1 >       |
|                                                                |                                   |             |
|                                                                |                                   |             |
|                                                                |                                   |             |
|                                                                |                                   | $\bigcirc$  |
|                                                                |                                   | ι <u></u>   |
|                                                                |                                   |             |

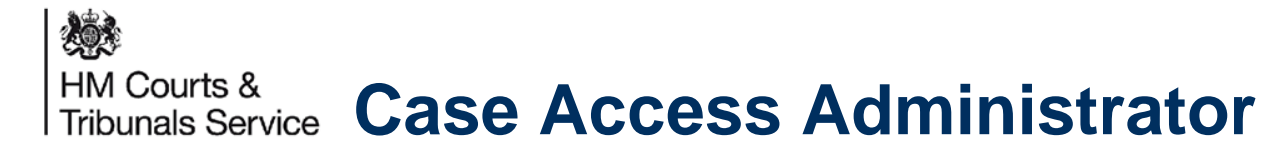

You will see a confirmation message to say that the case has been assigned. The case will no longer be on the unassigned case list.

|              | MyHMCTS Manage organisation                                                                                  | <u>Sign out</u>   |
|--------------|----------------------------------------------------------------------------------------------------|-------------------|
|              | Organisation Users Unassigned cases                                                                          |                   |
|              | BETA This is a new service - your <u>feedback</u> will help us to improve it.                                |                   |
| ר            |                                                                                                    |                   |
| ase          |                                                                                                    |                   |
| ase          | Your cases have been updated                                                                                 |                   |
|              |                                                                                                    |                   |
|              | What happens next                                                                                            |                   |
|              | If you've shared one or more cases, your colleagues will now be able to access them from their case<br>list. |                   |
|              | Go back to the case list.                                                                                    |                   |
|              |                                                                                                    |                   |
|              |                                                                                                    |                   |
|              |                                                                                                    | 23                |
|              | Accessibility Terms and conditions Cookies Privacy policy Get help                                           | © Crown copyright |
| $\leftarrow$ | LAANAANNIN, JANNAANAANAANAA AJANNAA LILUUJ,RAAS, AKUNOR                                                      |                   |
|              |                                                                                                    |                   |
|              |                                                                                                    | $\bigcirc$        |
|              |                                                                                                    | ر ب<br>۲.۲        |
| )())()       |                                                                                                    |                   |

# HM Courts & Drafting the Acknowledgement of Service

The respondent solicitor can now log into the online system and access the case that they have been assigned.

They can see the state the case is in and click on 'Draft AOS' to start the Acknowledgement of Service.

0

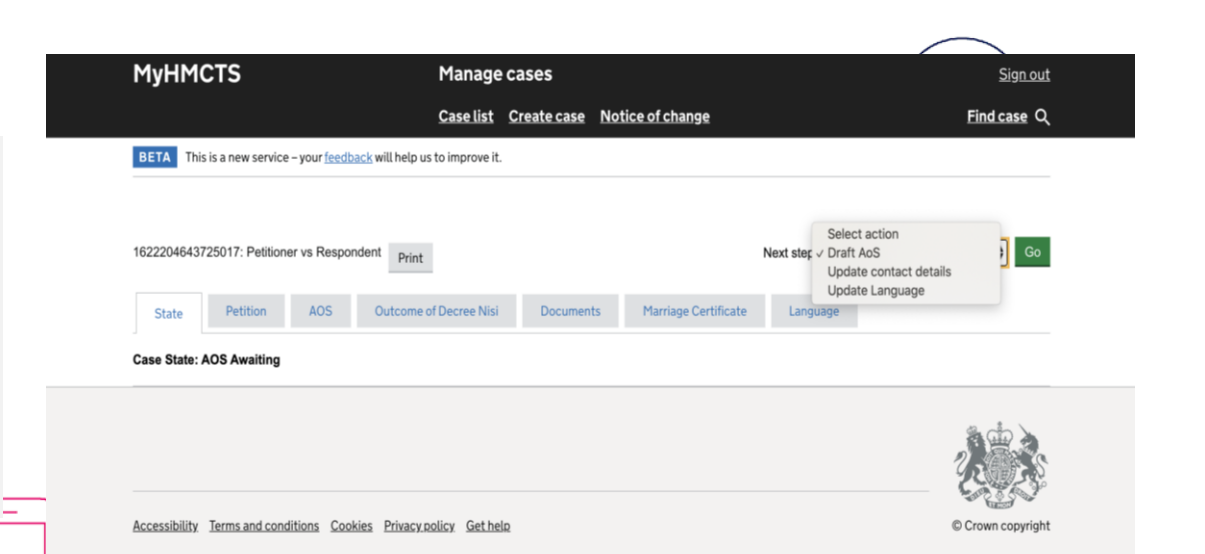

# M Courts & Drafting the Acknowledgement of Service

On the first page of the AOS response the Respondent Solicitor is required to confirm their contact details.

The email address is especially important, as this will be used for future case updates including the CoE, DN Approval and Divorce Granted notifications.

|                                                                                                    | Manage cases                 |                  | <u>Sign o</u> |
|----------------------------------------------------------------------------------------------------|------------------------------|------------------|---------------|
|                                                                                                    | Case list Create case        | Notice of change | Find case     |
| BETA This is a new service - your <u>feedback</u> will help                                                                                                  | us to improve it.            |                  |               |
| Draft AoS                                                                                                    |                              |                  |               |
| Confirm contact details                                                                                                    |                              |                  |               |
| #1617-1103-1153-4259                                                                                                    |                              |                  |               |
| Respondent's solicitor's name                                                                                                    |                              |                  |               |
| Elizabeth Smith                                                                                                    | 8                            |                  |               |
| Respondent's solicitor's Phone number (Optional)                                                                                                    |                              | 1                |               |
|                                                                                                    |                              |                  |               |
| Respondent's solicitor's Email respondent@mailinator.com l confirm 1 am willing to accept service of all correspont the email address stated above. O Yes No | dence and orders by email at |                  |               |
|                                                                                                    |                              |                  |               |
| Previous Continue                                                                                                    |                              |                  |               |
| Previous Continue Cancel                                                                                                    |                              |                  |               |

## M Courts & Tribunals Service Drafting the Acknowledgement of Service

As a respondent solicitor, you will be able to review the petitioner's application for divorce and confirm whether the respondent has read the application for divorce before proceeding.

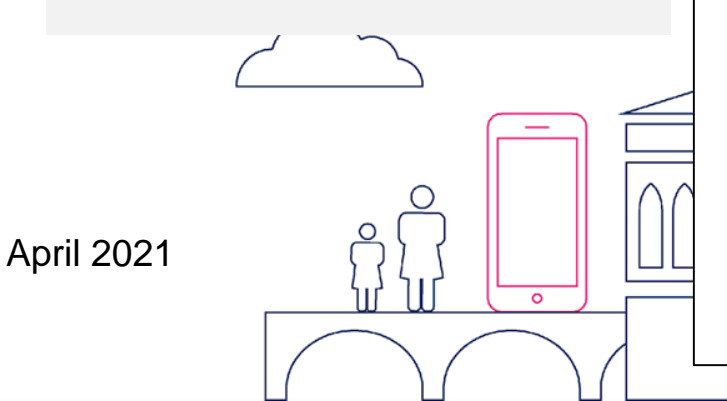

| MyHMCTS                                                                                                    | Manag                                           | e cases                                                   |               |           | <u>Sign out</u> |   |
|----------------------------------------------------------------------------------------------------|-------------------------------------------------|-----------------------------------------------------------|---------------|-----------|-----------------|---|
|                                                                                                    | <u>Case list</u>                                | Create case                                               | <u>Notice</u> | of change | Find case Q     |   |
| BETA This is a new service – your <u>feedback</u> will help u                                                                                                    | s to improve i                                  | t.                                                        |               |           |                 |   |
| Draft AoS                                                                                                    |                                                 |                                                           |               |           |                 |   |
| <b>Review the petitioner's</b>                                                                                                    | applic                                          | ation                                                     |               |           |                 |   |
| #1617-1103-1153-4259                                                                                                    |                                                 |                                                           |               |           |                 |   |
| Link to online petition:                                                                                                    |                                                 |                                                           |               |           |                 |   |
| d8petition1617110311534259.pdf                                                                                                    |                                                 |                                                           |               |           |                 |   |
| Respond to a divorce application                                                                                                    |                                                 |                                                           |               |           |                 |   |
| Reference number                                                                                                    |                                                 |                                                           |               |           |                 |   |
| 1617110311534259                                                                                                    |                                                 |                                                           |               |           |                 |   |
| Respondent                                                                                                    |                                                 |                                                           |               |           |                 |   |
| Test Respadultery                                                                                                    |                                                 |                                                           |               |           |                 |   |
| You must respond to this application within 7 days of th<br>letter from the courts. If you don't, the petitioner can asi<br>forwards without the respondent. The respondent may<br>happens | e respondent<br>k the court to<br>have to pay e | t receiving the<br>move the divorce<br>extra fees if this |               |           |                 |   |
| If the respondent has been married to more than one p<br>(polygamy) contact your regional divorce centre before                                                                            | erson during<br>you apply.                      | this marriage                                             |               |           |                 |   |
| Has the respondent read the application for divorce?                                                                                                    |                                                 |                                                           |               |           |                 |   |
| Yes No                                                                                                    |                                                 |                                                           |               |           |                 |   |
| Previous Continue                                                                                                    |                                                 |                                                           |               |           |                 |   |
| Cancel                                                                                                    |                                                 |                                                           |               |           |                 |   |
|                                                                                                    |                                                 |                                                           |               |           |                 | _ |

# M Courts & Drafting the Acknowledgement of Service

You will be asked how you wish to respond to the Divorce on behalf of your client and you will be asked to provide details on how to proceed.

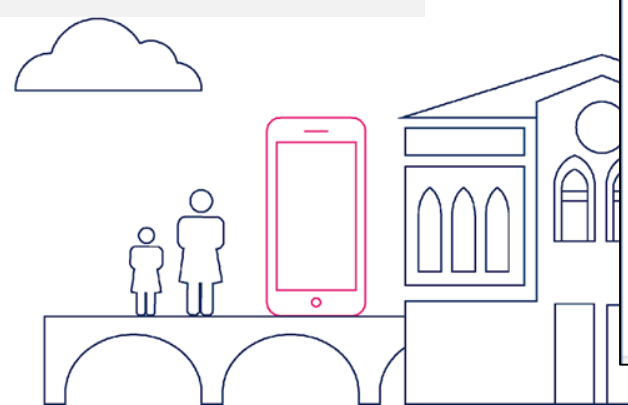

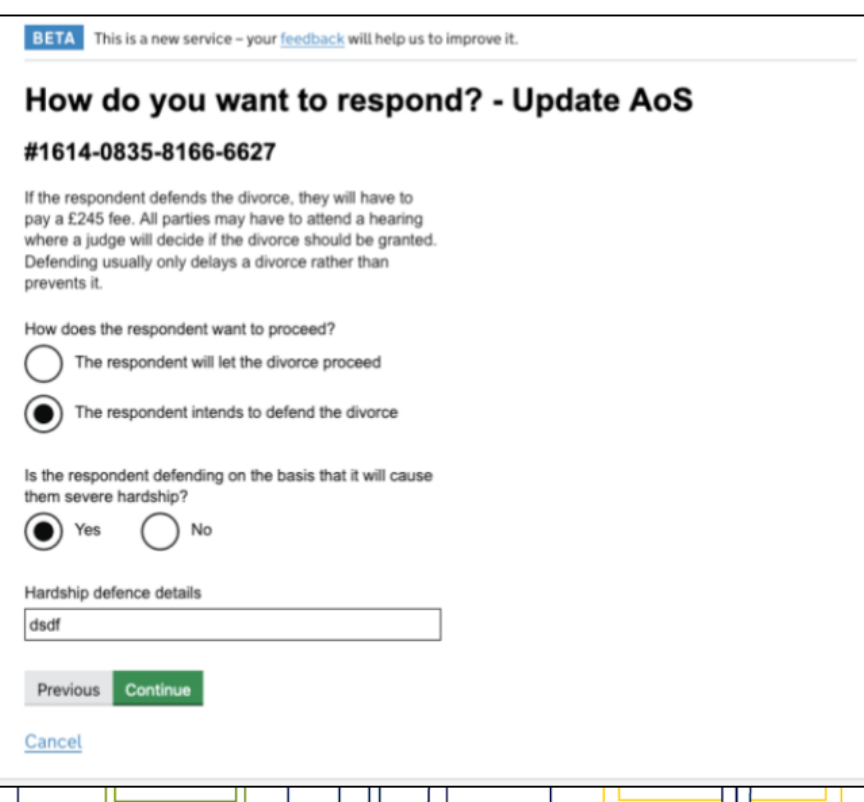

## HM Courts & Tribunals Service Drafting the Acknowledgement of Service

As a respondent solicitor, you will be able to review the petitioner's application for divorce and confirm whether the respondent has read the application for divorce before proceeding.

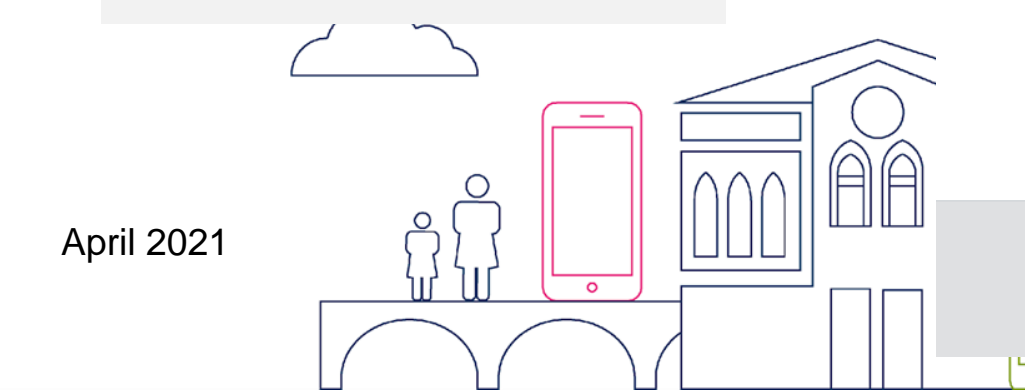

| 📾 GOV.UK                                                                                                    | Family Divorce<br>Case List Create Case                                                                                                    | Solicitor Respondent Sign Out |  |
|----------------------------------------------------------------------------------------------------|----------------------------------------------------------------------------------------------------|-------------------------------|--|
|                                                                                                    |                                                                                                    | Search Q                      |  |
| BETA This is a new service - 3                                                                                                    | our feedback will help us to improve it.                                                                                                    |                               |  |
| Review the peti                                                                                                    | tioner's application - Draft AoS                                                                                                    |                               |  |
| #1572-0184-5040-79                                                                                                    | 984                                                                                                    |                               |  |
| Link to online petition:<br>d8petition157201845040                                                                                          | 7984.pdf                                                                                                    |                               |  |
| Respond to a divorce applic                                                                                                    | ation                                                                                                    |                               |  |
| Reference num                                                                                                    | ber                                                                                                    |                               |  |
| 1572018450407984                                                                                                    |                                                                                                    |                               |  |
| Respondent                                                                                                    |                                                                                                    |                               |  |
| Jenny Benny                                                                                                    |                                                                                                    |                               |  |
| You must respond to this applica<br>receiving the letter from the cou<br>the court to move the divorce fo<br>respondent may have to pay ext | ation within 7 days of the respondent<br>rts. If you don't, the petitioner can ask<br>wards without the respondent. The<br>ra fees if this happens |                               |  |
| If the respondent has been marr<br>marriage (polygamy) contact yo<br>apply.                                                                 | ied to more than one person during this<br>ur regional divorce centre before you                                                                   |                               |  |
| Has the respondent read the ap                                                                                                    | plication for divorce?                                                                                                    |                               |  |
| U Yes U No                                                                                                    |                                                                                                    |                               |  |
| Previous Continue                                                                                                    |                                                                                                    |                               |  |
| Cancel                                                                                                    |                                                                                                    |                               |  |
|                                                                                                    |                                                                                                    |                               |  |
|                                                                                                    |                                                                                                    | the cho                       |  |
| Cookies Privacy.policy.                                                                                                    | Terms and conditions Contact us                                                                                                    | 2                             |  |
|                                                                                                    |                                                                                                    |                               |  |

## HM Courts & Tribunals Service Drafting the Acknowledgement of Service

As a respondent solicitor, you will be able to review the petitioner's application for divorce and confirm whether the respondent has read the application for divorce before proceeding.

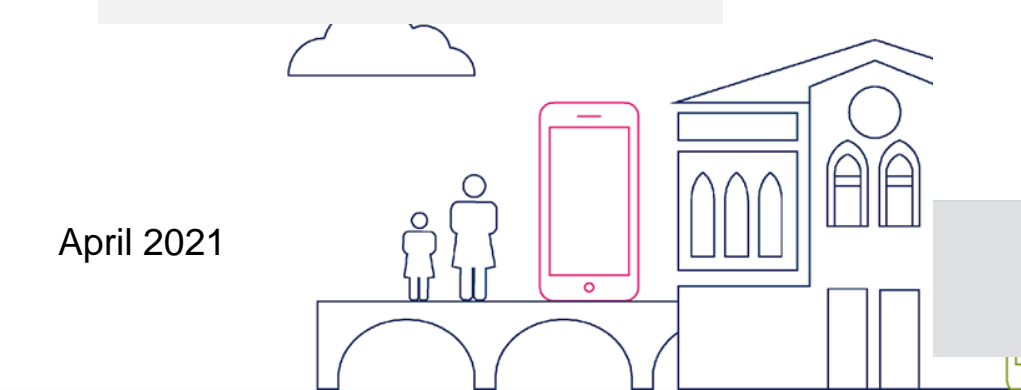

| 📾 GOV.UK                                                                                                    | Family Divorce<br>Case List Create Case                                                                                                    | Solicitor Respondent Sign Out |
|----------------------------------------------------------------------------------------------------|----------------------------------------------------------------------------------------------------|-------------------------------|
|                                                                                                    |                                                                                                    | Search Q                      |
| BETA This is a new service – y                                                                                                    | our feedback will help us to improve it.                                                                                                    |                               |
| Review the peti                                                                                                    | itioner's application - Draft AoS                                                                                                    |                               |
| #1572-0184-5040-79                                                                                                    | 984                                                                                                    |                               |
| Link to online petition:<br>d8petition157201845040                                                                                          | 7984.pdf                                                                                                    |                               |
| Respond to a divorce applic                                                                                                    | cation                                                                                                    |                               |
| Reference num                                                                                                    | ber                                                                                                    |                               |
| 1572018450407984                                                                                                    |                                                                                                    |                               |
| Respondent                                                                                                    |                                                                                                    |                               |
| Jenny Benny                                                                                                    |                                                                                                    |                               |
| You must respond to this applica<br>receiving the letter from the cou<br>the court to move the divorce fo<br>respondent may have to pay ext | ation within 7 days of the respondent<br>urts. If you don't, the petitioner can ask<br>wards without the respondent. The<br>ra fees if this happens |                               |
| If the respondent has been marr<br>marriage (polygamy) contact yo<br>apply.                                                                 | ied to more than one person during this<br>ur regional divorce centre before you                                                                    |                               |
| Has the respondent read the ap                                                                                                    | plication for divorce?                                                                                                    |                               |
| V Yes V No                                                                                                    |                                                                                                    |                               |
| Previous Continue                                                                                                    |                                                                                                    |                               |
| Cancel                                                                                                    |                                                                                                    |                               |
|                                                                                                    |                                                                                                    |                               |
|                                                                                                    |                                                                                                    |                               |
| Cookies Privacy policy                                                                                                    | Terms and conditions Contact us                                                                                                    | 23                            |
|                                                                                                    | under the Orac Courses and Users and Orace 1 has the                                                                                                |                               |
| All content is available                                                                                                    | e under the <u>spen sovernment sicence v3.0</u> , except where otherw                                                                               | ise stated Grown copyright    |

17

### HM Courts & Tribunals Service Drafting the Acknowledgement of Service

You will be asked to complete screens on the Jurisdiction of the respondent and other legal proceedings outside of England and Wales.

| МуНМСТЅ                              | Manage cases                              | <u>Sign out</u> |     | МуНМСТЅ                                  | Manage cases                          | <u>Sign out</u>   |
|--------------------------------------|-------------------------------------------|-----------------|-----|------------------------------------------|---------------------------------------|-------------------|
|                                      | Case list Create case Notice of change    | Find case Q     |     |                                          | Caselist Create case Notice of change | Find case Q       |
| BETA This is a new service - your fo | edback will help us to improve it.        |                 | 1 [ | BETA This is a new service - your feedba | ick will help us to improve it.       |                   |
| Draft AoS<br><b>Do you agree tha</b> | t the courts of England and Wales have ju | risdiction?     |     | Draft AoS<br><b>Are there any othe</b>   | r legal proceedings outside of Engl   | and and Wales?    |
| #1617-1103-1153-4259                 |                                           |                 |     | #1617-1103-1153-4259                     |                                       |                   |
| Respondent agreed to claimed jurisdi | ction?                                    |                 |     | Do legal proceedings exist (respondent)? |                                       |                   |
| Reason respondent disagreed to       | claimed jurisdiction                      |                 | ((  | Legal proceedings details (responden     | 10)                                   |                   |
| Previous Continue                    |                                           |                 |     | Previous Continue                        |                                       |                   |
| Cancel                               |                                           |                 |     | Cancel                                   |                                       |                   |
|                                      |                                           |                 | JШ  |                                          |                                       |                   |
| Accessibility Terms and conditions   | Cookies Privacy.policy Gethelp            | Crown copyright | hг  | Accessibility Terms and conditions Cook  | les Privacy.policy Gethelp            | © Crown copyright |
|                                      |                                           |                 |     |                                          |                                       |                   |

#### Ŵ HM Courts & **Drafting the Acknowledgement of Service Tribunals Service**

Depending on what the petitioner's solicitor has indicated in the original petition, you will be asked additional details surrounding the payment of costs for the divorce.

| MyHMCTS                                          | Manage                               | cases            |                  | <u>Sign ou</u> |
|--------------------------------------------------|--------------------------------------|------------------|------------------|----------------|
|                                                  | <u>Case list</u>                     | Create case      | Notice of change | Find case C    |
| BETA This is a new service - your fee            | dback will help us to improve it.    |                  |                  |                |
| Draft AoS                                        |                                      |                  |                  |                |
| Paying for the div                               | orce                                 |                  |                  |                |
| #1617-1103-1153-4259                             |                                      |                  |                  |                |
| The petitioner asked the court that the divorce. | respondent pays some or all of       | the costs of the |                  |                |
| It is up to the court to decide how the c        | osts will be split, but it will take | into account     |                  |                |
| Does respondent agree to costs?                  | entorier marks.                      |                  |                  |                |
| The respondent agrees to pay some                | of the costs and gives their reas    | sons 🛊           |                  |                |
| Respondent's costs amount                        |                                      |                  |                  |                |
|                                                  |                                      |                  |                  |                |
| Respondent's costs reason                        |                                      |                  |                  |                |
|                                                  |                                      |                  |                  |                |
|                                                  |                                      |                  |                  |                |
|                                                  |                                      |                  |                  |                |
| Previous Continue                                |                                      |                  |                  |                |
| Cancel                                           |                                      |                  |                  |                |
|                                                  |                                      |                  |                  |                |
|                                                  |                                      |                  |                  | 843            |
|                                                  |                                      |                  |                  | 22 38          |
|                                                  |                                      |                  |                  | the states     |
|                                                  |                                      |                  |                  |                |
| Accessibility Terms and conditions C             | ookies Privacy policy Get hel        | Ð.               |                  | Crown copyrigh |

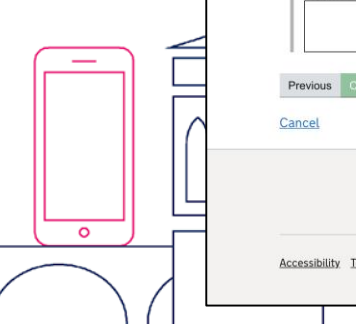

### Update the Acknowledgement of Service (before submitting) **Tribunals Service**

Once you have submitted the Acknowledgment of Service on behalf of your client, you will see the following screen notifying you that the AoS has been successfully updated.

Ś

HM Courts &

The petitioner's solicitor will receive a notification to notify them that the case can now move forward.

|                                 |                                     | Case list Create case         | Notice of change                    | Find case C |
|---------------------------------|-------------------------------------|-------------------------------|-------------------------------------|-------------|
| BETA This is a new servi        | ce – your <u>feedback</u> will help | us to improve it.             |                                     |             |
| ✔ Case #1617-1103-              | 1153-4259 has been up               | dated with event: Draft Ao    | Š                                   |             |
|                                 |                                     |                               |                                     |             |
| 1617110311534259: Petad         | ultery vs Respadultery P            | rint                          | ext step Update                     | AoS 🛊       |
| History Petition                | AOS Outcor                          | ne of Decree Nisi Docur       | nents Marriage Certificate Colorade | at Langue   |
| History                         |                                     |                               | Details                             |             |
| Event                           | Date                                | Author                        | Date 17 Apr 2021 3:08:36 PM         |             |
| Draft AoS                       | 17 Apr 2021, 3:08:36<br>PM          | Divrespondent<br>SOLICITORONE | Author Divrespondent SOLICITO       | RONE        |
| Issue AOS pack to<br>respondent | 7.Apr.2021.3:20:33<br>PM            | Divorce<br>CASEWORKERBETA     | End state AOS Drafted               |             |
| Issue                           | 7 Apr 2021, 3:20:26<br>PM           | Divorce<br>CASEWORKERBETA     | Event Draft AoS<br>Summary -        |             |
| Reject                          | 7.Apr.2021, 3:20:12<br>PM           | Divorce<br>CASEWORKERBETA     | Comment -                           |             |
| Update contact details          | 7 Apr 2021, 3:20:00<br>PM           | Divorce<br>CASEWORKERBETA     |                                     |             |
| Issue AOS pack to<br>respondent | 7 Apr 2021, 2:58:48<br>PM           | Divorce<br>CASEWORKERBETA     |                                     |             |
| Issue                           | 7.Apr 2021. 2:58:40<br>PM           | Divorce<br>CASEWORKERBETA     |                                     |             |
| Reject                          | 7 Apr 2021, 2:58:29<br>PM           | Divorce<br>CASEWORKERBETA     |                                     |             |
| Issue AOS pack to<br>respondent | 1 Apr 2021, 12:09:41<br>PM          | Divorce<br>CASEWORKERBETA     |                                     |             |
| Issue                           | 1 Apr 2021, 12:09:32<br>PM          | Divorce<br>CASEWORKERBETA     |                                     |             |
| HWF application<br>accepted     | <u>1 Apr 2021, 12:09:14</u><br>PM   | Divorce<br>CASEWORKERBETA     |                                     |             |
|                                 |                                     |                               |                                     | e ch >      |
|                                 |                                     |                               |                                     | 2           |

Accessibility Terms and conditions Cookies Privacy policy Get he

© Crown copyrigh

### HM Courts & Tribunals Service Submit the Acknowledgement of Service

Before submitting the Acknowledgement of Service, there will be an opportunity to review the answers given. If you are happy with the answers, you can press 'continue'.

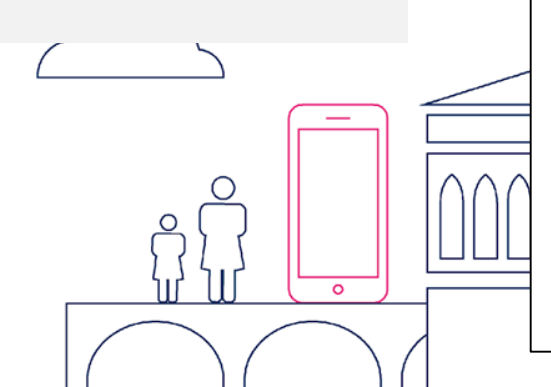

| МуНМСТS                                                                                        | Manage cases                                                       | Sign out    |
|------------------------------------------------------------------------------------------------|--------------------------------------------------------------------|-------------|
|                                                                                                | Caselist Create case Notice of change                              | Find case Q |
| BETA This is a new service – your feedbar                                                      | k will help us to improve it.                                      |             |
| Review Acknowledg                                                                              | ement of Service - Submit AoS                                      |             |
| #1613-0611-7153-3333                                                                           |                                                                    |             |
| Review the answers in your Acknow<br>wish to change any of your answers<br>'Update AoS' action | ledgement of Service below. If you<br>, please go back and use the |             |
| Has the respondent read the appli<br>Yes                                                       | cation for divorce?                                                |             |
| Does the respondent admit to the No                                                            | adultery?                                                          |             |
| Respondent agreed to claimed jur<br>Yes                                                        | isdiction?                                                         |             |
| Reason respondent disagreed to o                                                               | laimed jurisdiction                                                |             |
| Do legal proceedings exist (respo                                                              | ndent)?                                                            |             |
| Does respondent agree to costs?<br>The respondent agrees to pay some of the                    | costs and gives their reasons                                      |             |
| Respondent's costs amount<br>£29                                                               |                                                                    |             |
| Respondent's costs reason                                                                      |                                                                    |             |
| reasti                                                                                         |                                                                    |             |
| Previóus Continue                                                                              |                                                                    |             |
| Cancel                                                                                         |                                                                    |             |
|                                                                                                |                                                                    |             |

# M Courts & Tribunals Service Submit the Acknowledgment of Service

As with a paper Acknowledgement of Service, you will have to complete a 'Statement of Truth' before submitting.

|        | MyHMCTS                                      | Manage cases                           | Sign out          |
|--------|----------------------------------------------|----------------------------------------|-------------------|
|        |                                              | Case list Create case Notice of change | Find case Q       |
| nent   | BETA This is a new service - your fe         | vedback will help us to improve it.    |                   |
| nplete | Submit AoS                                   |                                        |                   |
|        | Statement of Tru                             | ıth - Solicitor                        |                   |
|        | #1617-1103-1153-4259                         |                                        |                   |
|        | Solicitor's Name                             |                                        |                   |
|        | Solicitor's Firm                             |                                        |                   |
|        |                                              |                                        |                   |
|        | Additional Comments (Optional)               | 2014 will set form and of the AOS      |                   |
|        | For the attention of court stall. These comm | rents will not form part of the AOS    |                   |
|        |                                              |                                        |                   |
|        | Previous Continue                            |                                        |                   |
|        | Cancel                                       |                                        |                   |
|        |                                              |                                        |                   |
|        |                                              |                                        | 25                |
|        |                                              |                                        |                   |
|        | Accessibility Jerms and conditions           | CODXIES FIVER, ROUCY GETTER            | © Crown copyright |
|        |                                              |                                        |                   |

## M Courts & Tribunals Service Submit the Acknowledgement of Service

Once you have submitted the Acknowledgment of Service, the events history will show that the the AOS been submitted.

The state the case goes into next is dependent on the AOS response given.

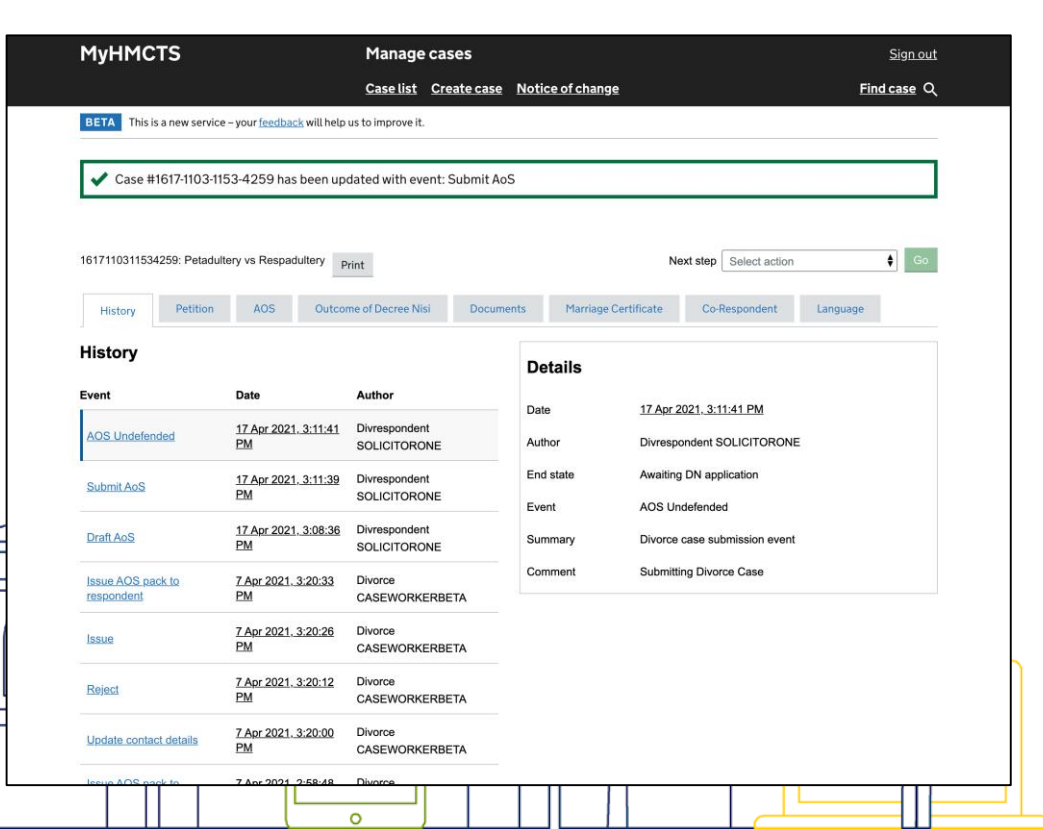

# Sharing the case with other solicitors in the Respondent Solicitor firm

The Respondent Solicitor can share the case with other solicitors in their firm.

| HMCTS                                             | Manage cases                                                                                                    | Sign_out                                               | MyHMCTS                              | Manage cases                                                                         | Sign.out          |
|---------------------------------------------------|----------------------------------------------------------------------------------------------------|--------------------------------------------------------|--------------------------------------|--------------------------------------------------------------------------------------|-------------------|
|                                                   | Case list Create case Notice of change                                                                                                 | Find case Q                                            |                                      | Case list Create case Notice of change                                               | Find case Q       |
| This is a new service - your feedback will help u | us to improve it.                                                                                                    |                                                        | BETA This is a new service - your fe | feedback will help us to improve it.                                                 |                   |
| ase List                                          |                                                                                                    |                                                        | <u> </u>                             |                                                                                      |                   |
| Filter Share Case                                 |                                                                                                    |                                                        | Share a case<br>Add recipier         | nt                                                                                   |                   |
| Iters                                             | Case List                                                                                                    |                                                        | Enter email address                  |                                                                                      |                   |
| risdiction                                        | Displaying 1 - 20 out of 20 results Reset case selection                                                                               | T. Dat Last T. Dave First some T                       | Search by name or email address      | ss. You can only add people from your organisation individually - but you can add as | many as you like. |
|                                                   | case Case Pet First<br>reference created name<br>date                                                                                  | T Pet, Last T Kesp, First name T<br>name               |                                      | Add                                                                                  |                   |
| Divorce case - v115.00                            | 1617-110. 30 Mar<br>1153-4259 118-31 PM                                                                                                | Petadultery Test                                       | Can't find an email address?         |                                                                                      |                   |
| ate<br>Awaiting DN application                    | 1.10.31PM                                                                                                    |                                                        | Selected cases                       |                                                                                      | 2000              |
| ю                                                 | 10 Feb<br>1012-9672-<br>5385-2570<br>2:27:33 PM                                                                                        | Alvarez Jade                                           | Test Petadultery Vs Tes              | st Respadultery                                                                      | Deselect case +   |
| Courts and Tribunals Service Centre               | 1618-5973- 16 Apr 2021,<br>6207-8945 6:22:42 PM                                                                                        | Ray Hedda                                              |                                      |                                                                                      |                   |
| -Select a value \$                                |                                                                                                    |                                                        |                                      |                                                                                      |                   |
| Yes No                                            | 1618-5858-<br>3626-6348 3:10:36 PM Buckminster                                                                                         | Modowell Dahlia                                        | FIA                                  |                                                                                      |                   |
| Jise on digital DN Outcome                        | 1618-5754: 16 Apr 2021, Amai<br>8532-0090 12:18:05 PM                                                                                  | Wright Blythe                                          |                                      |                                                                                      |                   |
| ise on digital DA<br>Yes No                       | 1517-1518-<br>7304-0723         31 Mar<br>2021,<br>12:51:13 AM         D8Petitioner           FirstName         -                      | D8Petitioner respfirst<br>lastname nameD8RespondentFir | Accessibility Terms and conditions   | Cookies Privacy.policy Gethelp                                                       | © Crown copyright |
| alsh Language                                     | 1616-5842- 24 Mar<br>2021 PetitionerFire                                                                                               | tName PetitionerLastName RespondentFirstName           |                                      |                                                                                      |                   |
| Yes No                                            | 7396-7650 11:11:13 AM                                                                                                    |                                                        |                                      |                                                                                      |                   |
| yes No                                            | 7396-7650         11:11:13 AM           1616-0917-<br>0907-5493         25 Mar<br>2021,<br>5:0149 PM         D8Petitioner<br>FirstName | D8Pattioner respfirst<br>lastname nameD8RespondentFir  |                                      |                                                                                      |                   |

### **Updating Respondent Solicitor's contact** details **Tribunals Service**

Any Respondent Solicitor that ha access to the case can update th contact details for the case.

Ŵ

HM Courts &

Note, even if multiple solicitors ha access, notifications can only be sent to one email address.

|               |   | MyHMCTS                                       | Manage cases                              | Sign out          |
|---------------|---|-----------------------------------------------|-------------------------------------------|-------------------|
|               |   |                                               | Case list Create case Notice of change    | Find case Q       |
|               |   | BETA This is a new service – your feedba      | ack will help us to improve it.           |                   |
|               |   | Update contact de                             | tails                                     |                   |
| as            |   | #1617-1103-1153-4259                          |                                           |                   |
| .0            |   | Respondent's solicitor's name                 |                                           |                   |
| ıe            |   | Elizabeth Smith                               | E                                         |                   |
|               |   | Despendent's collectorie Dhone number         |                                           |                   |
|               |   | Respondent's solicitor's Phone number         |                                           |                   |
|               |   |                                               |                                           |                   |
|               |   | Respondent's solicitor's Email                |                                           |                   |
| ave           |   | respondent@mailinator.com                     |                                           |                   |
|               |   | I confirm I am willing to accept service of a | all correspondence and orders by email at |                   |
|               |   | the email address stated above.               |                                           |                   |
|               |   |                                               |                                           |                   |
|               |   | Respondent's solicitor's firm/ DX address     |                                           |                   |
|               |   | PO Box 12706                                  |                                           |                   |
|               |   | CM20 9QT                                      |                                           |                   |
| _             |   |                                               |                                           |                   |
|               |   | Previous Continue                             |                                           |                   |
|               |   | Cancel                                        |                                           |                   |
|               |   |                                               |                                           |                   |
|               |   |                                               |                                           |                   |
|               |   |                                               |                                           | 2                 |
|               |   |                                               |                                           | <b>C</b>          |
| v )           | - | Accessibility Terms and conditions Cook       | ties Privacy.policy Get help              | © Crown copyright |
|               |   |                                               |                                           |                   |
| $\rightarrow$ |   |                                               |                                           |                   |
|               |   |                                               | o )                                       |                   |

# MM Courts & Certificate of Entitlement Notification

When the court date has been defined, the respondent solicitor will get a notifications.

They will able to see the Certificate of Entitlement on the 'documents' tab.

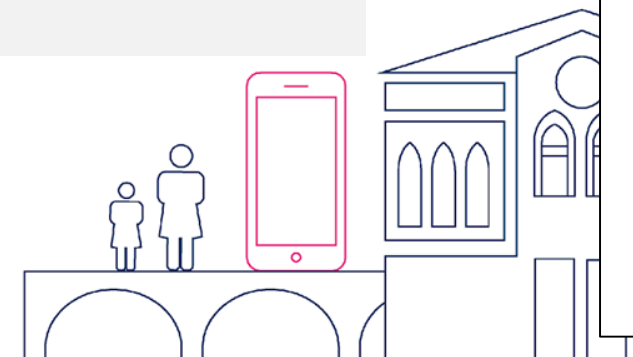

| oject: Petitioner vs         | Respondent: Date of decree nisi announcement                         | Back To Inbox |
|------------------------------|----------------------------------------------------------------------|---------------|
| mi bracts divorce            | a service@notifications service nov uk                               |               |
| reived: Sat Apr 17 20        | 21 16:30:02 GMT+0100 (British Summer Time)                           |               |
|                              |                                                                      |               |
| chments: (Subscribe to recei | e Attachmenta]                                                       |               |
|                              |                                                                      |               |
|                              | 🎰 GOV.UK                                                             |               |
|                              |                                                                      |               |
|                              | Reference po: 1617110211624260                                       |               |
|                              | Reference no. 1617/1103/1534259                                      |               |
|                              | Case: Petitioner vs Respondent                                       |               |
|                              | Dear Respondent Solicitor Firm,                                      |               |
|                              | The estitionarie continuing for a descential has been eccented       |               |
|                              | The petitioner's application for a decree his has been accepted.     |               |
|                              | decree of divorce. The court will also make an order that the        |               |
|                              | respondent will pay some or all of the divorce costs.                |               |
|                              | A district judge will formally announce this at a hearing on 11 June |               |
|                              | 2021. The petitioner can apply for a decree absolute 6 weeks and     |               |
|                              | one day after the decree nisi is pronounced.                         |               |
|                              | You don't need to come to the hearing unless your client wants to    |               |
|                              | object to any of the orders being made. Contact the court by 4       |               |
|                              | June 2021 if you or your client wants to attend.                     |               |
|                              | Sign in to your account for further details:                         |               |
|                              | https://manage-case.platform.hmcts.net/cases/case-                   |               |
|                              | details/1617110311534259                                             |               |
|                              | This is an automated message, please don't reply to this email.      |               |
|                              | HM Courts & Tribunals Service                                        |               |
|                              | Phone: 0300 303 0642                                                 |               |
|                              | Hours: Monday to Friday 8am to 8pm, Saturday 8am to 2pm              |               |
|                              | Find out about call charges: https://www.gov.uk/call-charges         |               |
|                              | Email: divorcecase@justice.gov.uk                                    |               |
|                              | Please help us improve this service by leaving your feedback at      |               |
|                              | https://www.smartsurvey.co.uk/s/Divorce_Feedback/?                   |               |
|                              | pageurl=/email                                                       |               |

0

# HM Courts & Decree Nisi pronounced notification

When Decree Nisi has been pronounced, the respondent solicitor will get a notifications.

They will able to see the 'Decree Nisi' on the documents tab.

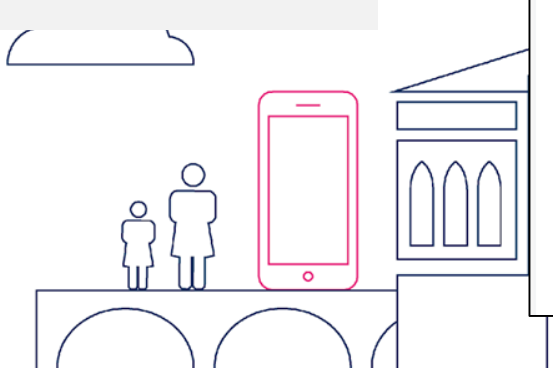

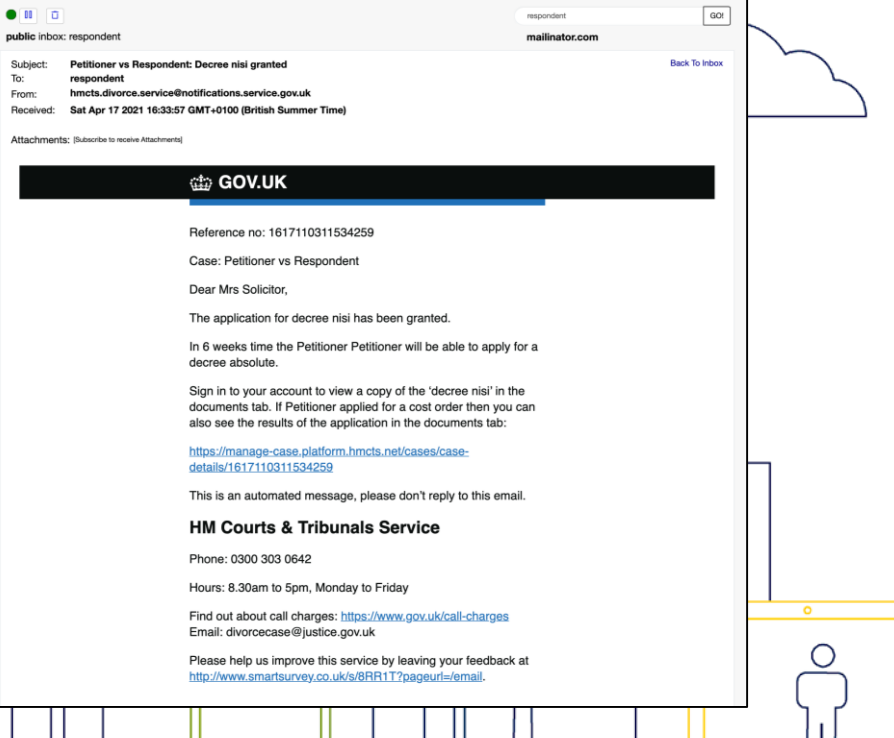

## HM Courts & Tribunals Service Decree Absolute applied for notification

0

When the Petitioner or Petitioner's Solicitor applies for a Decree Absolute, the Respondent Solicitor is sent a notification.

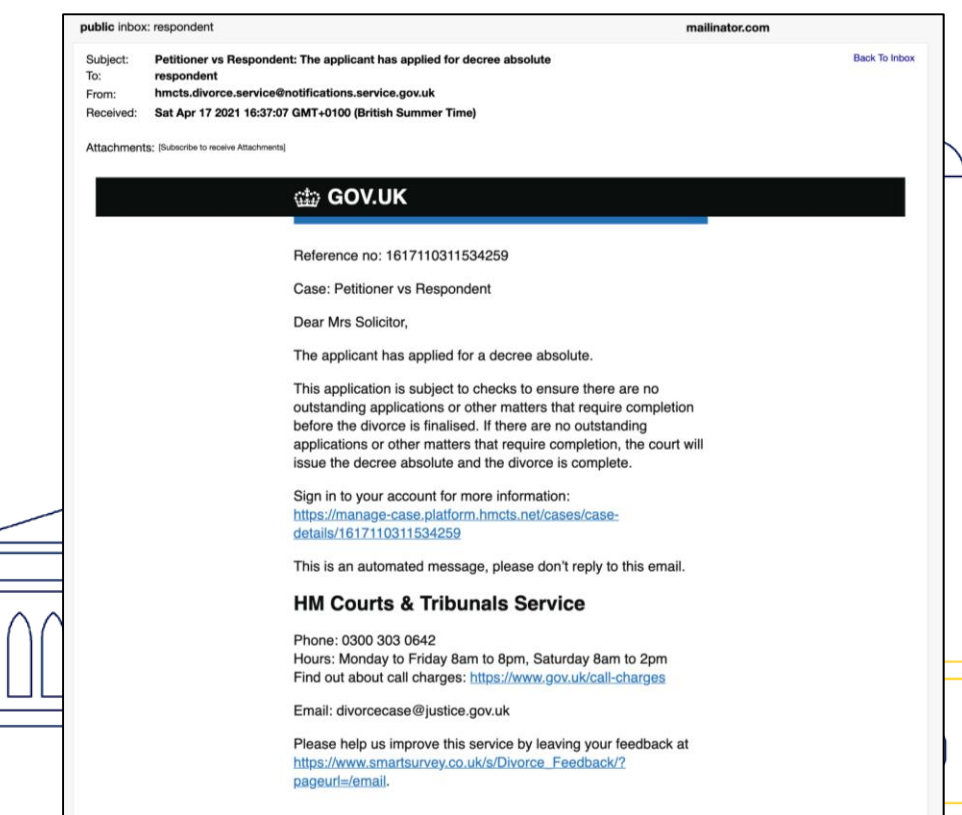

#### Ŵ HM Courts & **Decree Absolute granted notification Tribunals Service**

When the Divorce has been granted, the respondent solicitor will get a notifications.

They will able to see the 'Decree Absolute' on the documents tab.

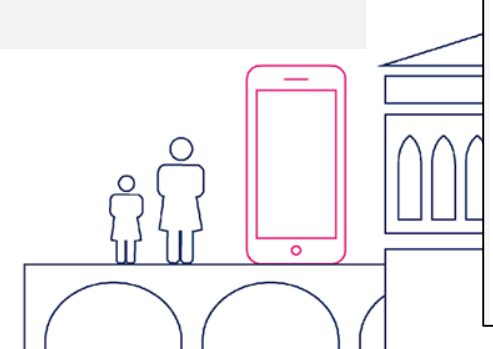

| Subject: Petition       | vs Respondent: The divorce is now complete Back To infor           | IX        |
|-------------------------|--------------------------------------------------------------------|-----------|
| To: respond             | ll<br>nano convice Anotifications convice pou uk                   |           |
| From: nmcts.d           | 2001 16/37/62 CMT (0100 (British Summer Time)                      |           |
| Sending IP: 23.251.2    | 2021 10:37:52 GM 1+0100 (British Summer Time)<br>1.67              |           |
| Parts: text ht          | Show Links                                                         | $\sim$    |
|                         |                                                                    |           |
| Attachments: [Subscribe | sceive Attachmenta]                                                | 5         |
|                         |                                                                    |           |
|                         | de COVIIK                                                          |           |
|                         |                                                                    |           |
|                         |                                                                    |           |
|                         | Reference no: 1617110311534259                                     |           |
|                         |                                                                    |           |
|                         | Case: Petitioner vs Respondent                                     |           |
|                         | Dear Mrs Solicitor.                                                |           |
|                         |                                                                    | 1         |
|                         | The decree absolute has been made and the divorce is now           |           |
|                         | complete.                                                          |           |
|                         | Sign in to your account to download a copy of the certificate:     |           |
|                         | https://manage-case.platform.hmcts.net/cases/case-                 |           |
|                         | details/1617110311534259                                           |           |
|                         |                                                                    |           |
|                         | Since 27th April 2015, orders issued by the Family Courts in       |           |
|                         | England and wales have borne an electronic image of the single     |           |
|                         | include the final decree absolute/orders issued on the dissolution |           |
|                         | of a marriage or civil partnership. Therefore, such orders are     |           |
|                         | legitimate orders of the family court and they should not be       |           |
|                         | refused based on the presence of an electronic image.              |           |
|                         |                                                                    |           |
|                         | This is an automated message, please don't reply to this email.    |           |
|                         | LIM Counto & Tribunalo Comrigo                                     |           |
|                         | HM Courts & Tribunais Service                                      |           |
|                         | Phone: 0300 303 0642                                               |           |
|                         | Hours: Monday to Friday 8am to 8pm. Saturday 8am to 2pm            |           |
|                         | Find out about call charges: https://www.gov.uk/call-charges       | 0         |
|                         |                                                                    |           |
|                         | Email: divorcecase@justice.gov.uk                                  | $\cap$    |
|                         | Please help us improve this service by leaving your feedback at    | 0         |
|                         | https://www.smartsurvey.co.uk/s/Divorce_Feedback/?                 | $\square$ |
|                         | pageurl=/email.                                                    | LΓ        |
|                         |                                                                    |           |
|                         |                                                                    |           |
|                         |                                                                    |           |

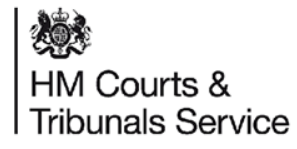

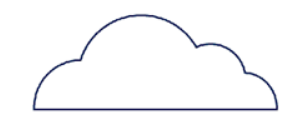

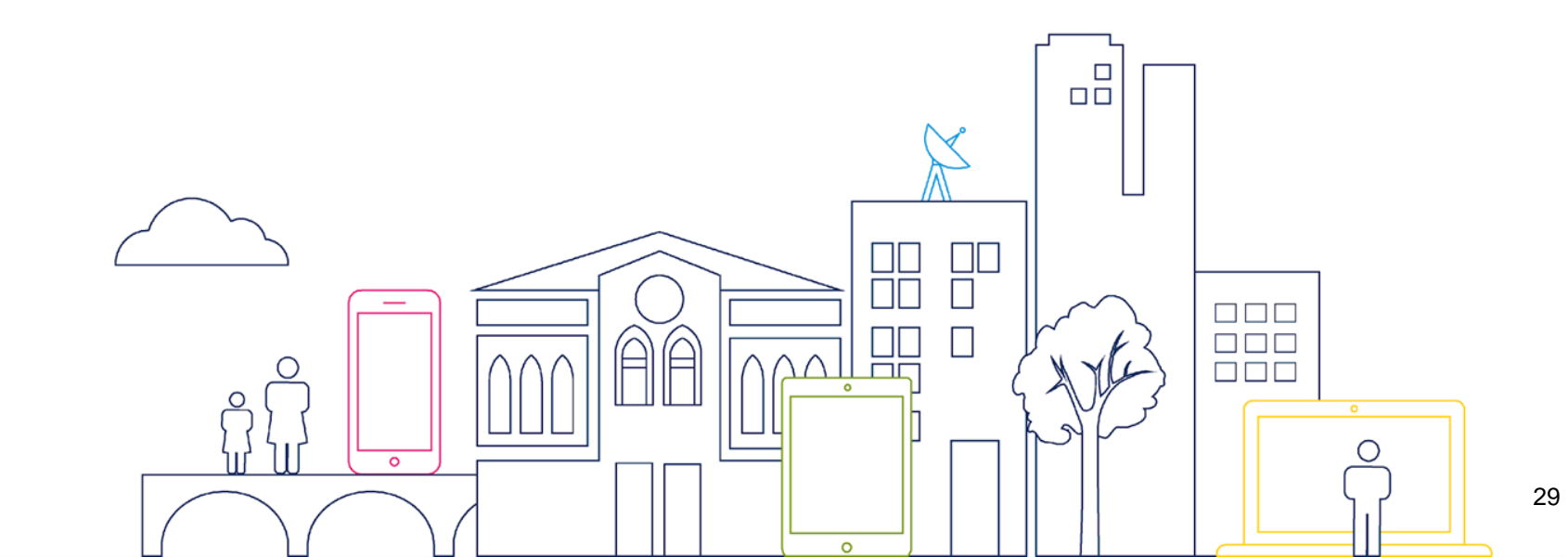